DPP-FP85/FP95

# **Digital Photo Printer Read This First**

#### Welcome to the Sony DPP-FP85/FP95 Digital Photo Printer.

This leaflet explains preparations and basic printing procedures. To enjoy a variety of printing options or customize your printer, please read the operating instructions also supplied.

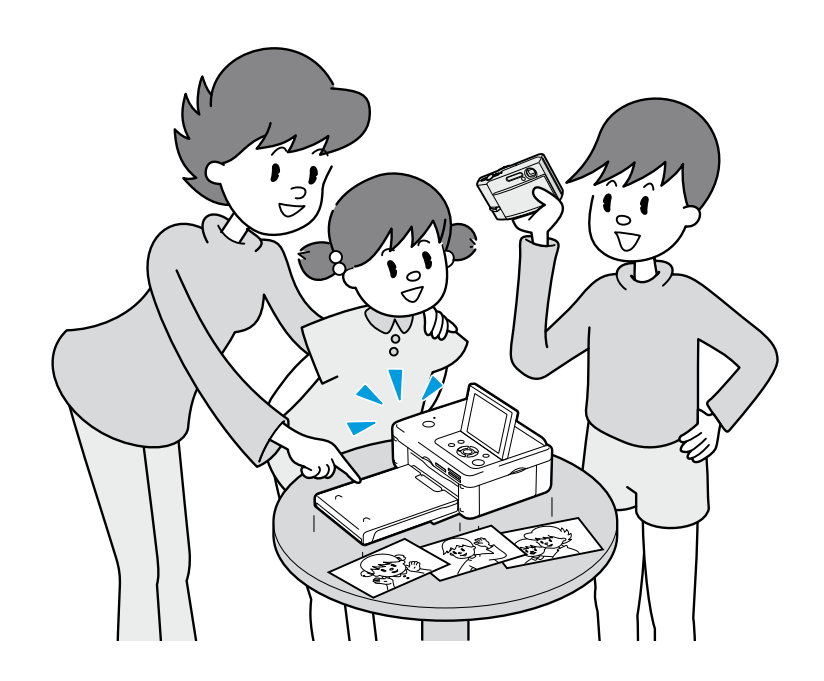

© 2008 Sony Corporation Printed in China

3-285-422-11(1)

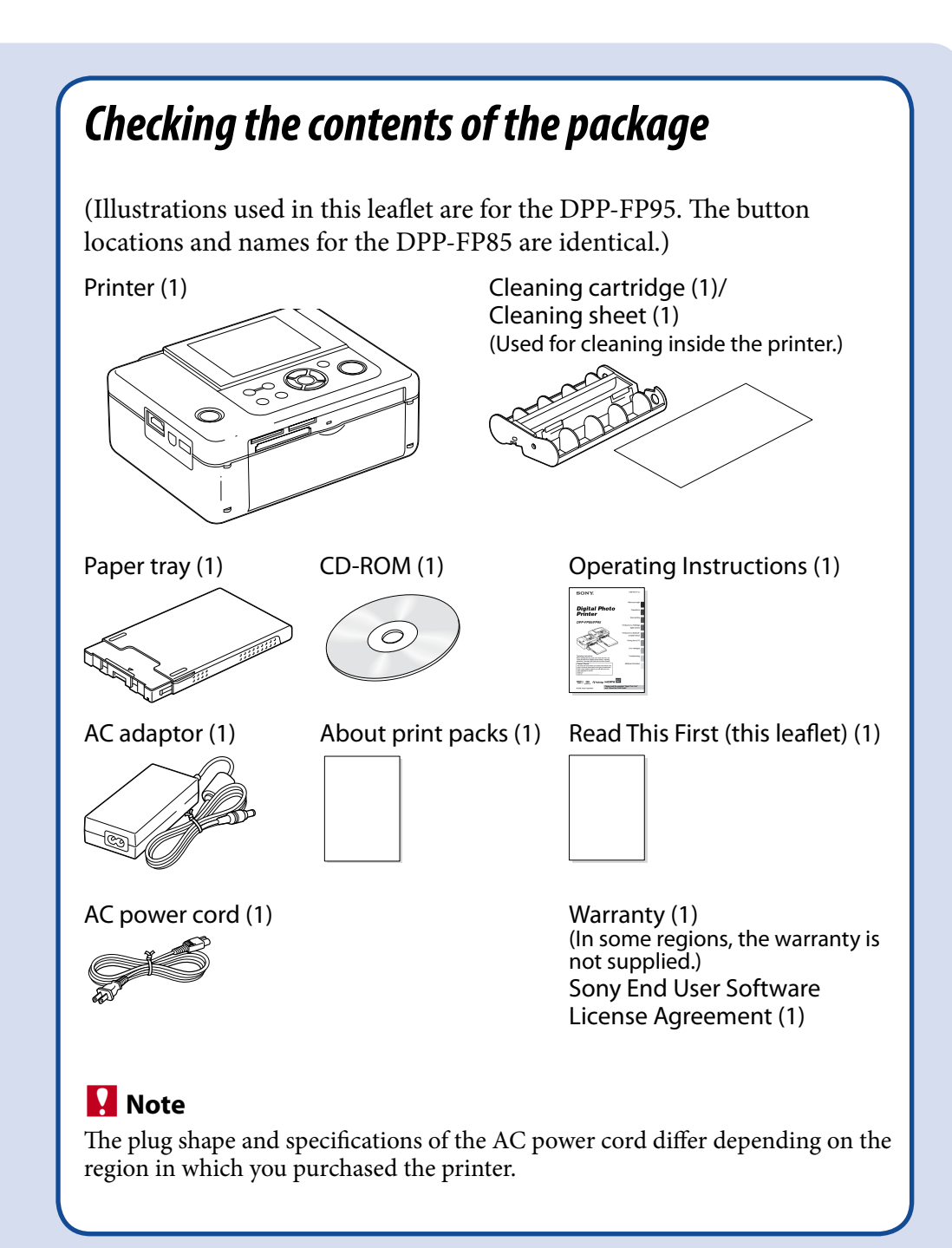

# Insert the print paper into the paper tray.

### **1** Open the paper tray cover.

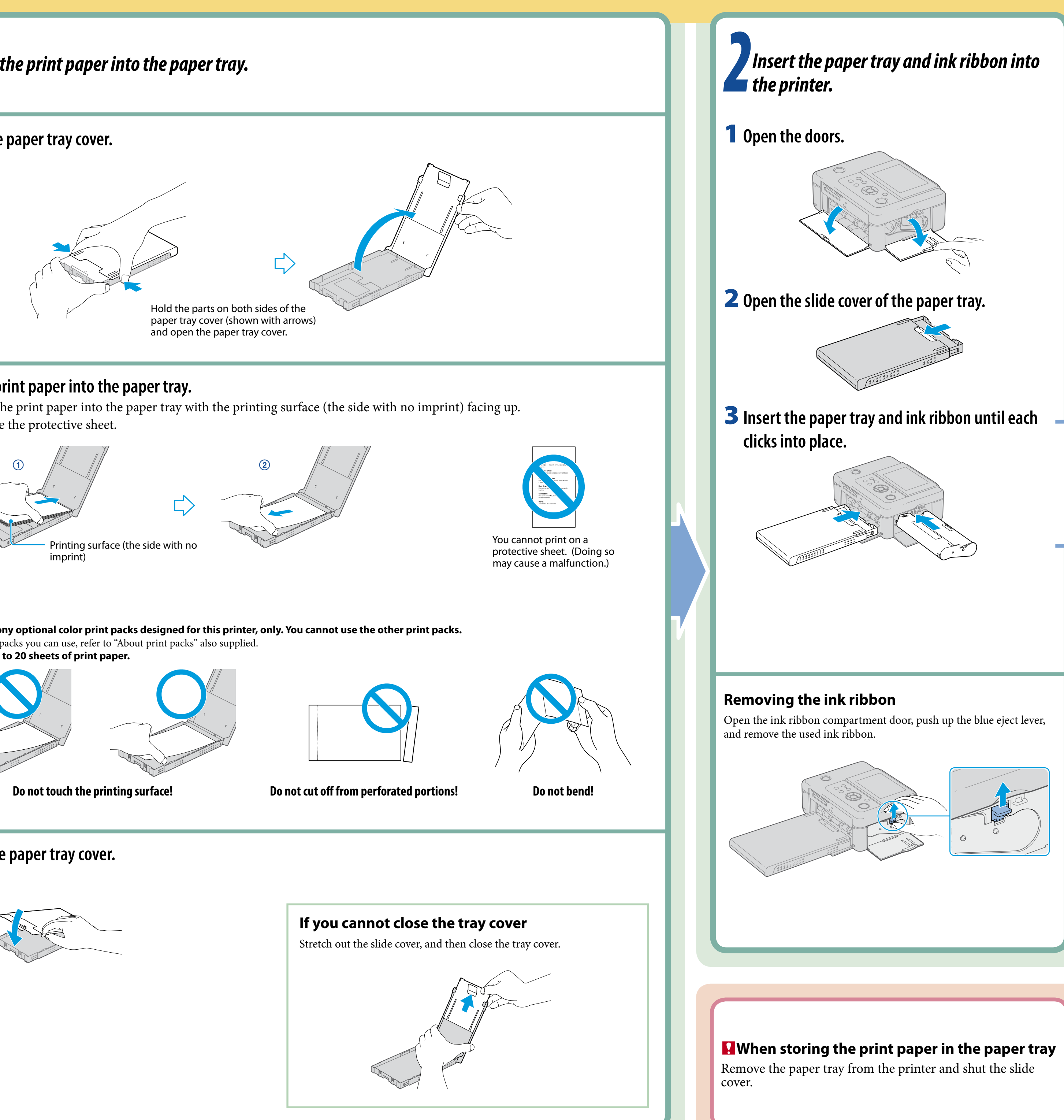

## **2** Set the print paper into the paper tray.

(2) Remove the protective sheet.

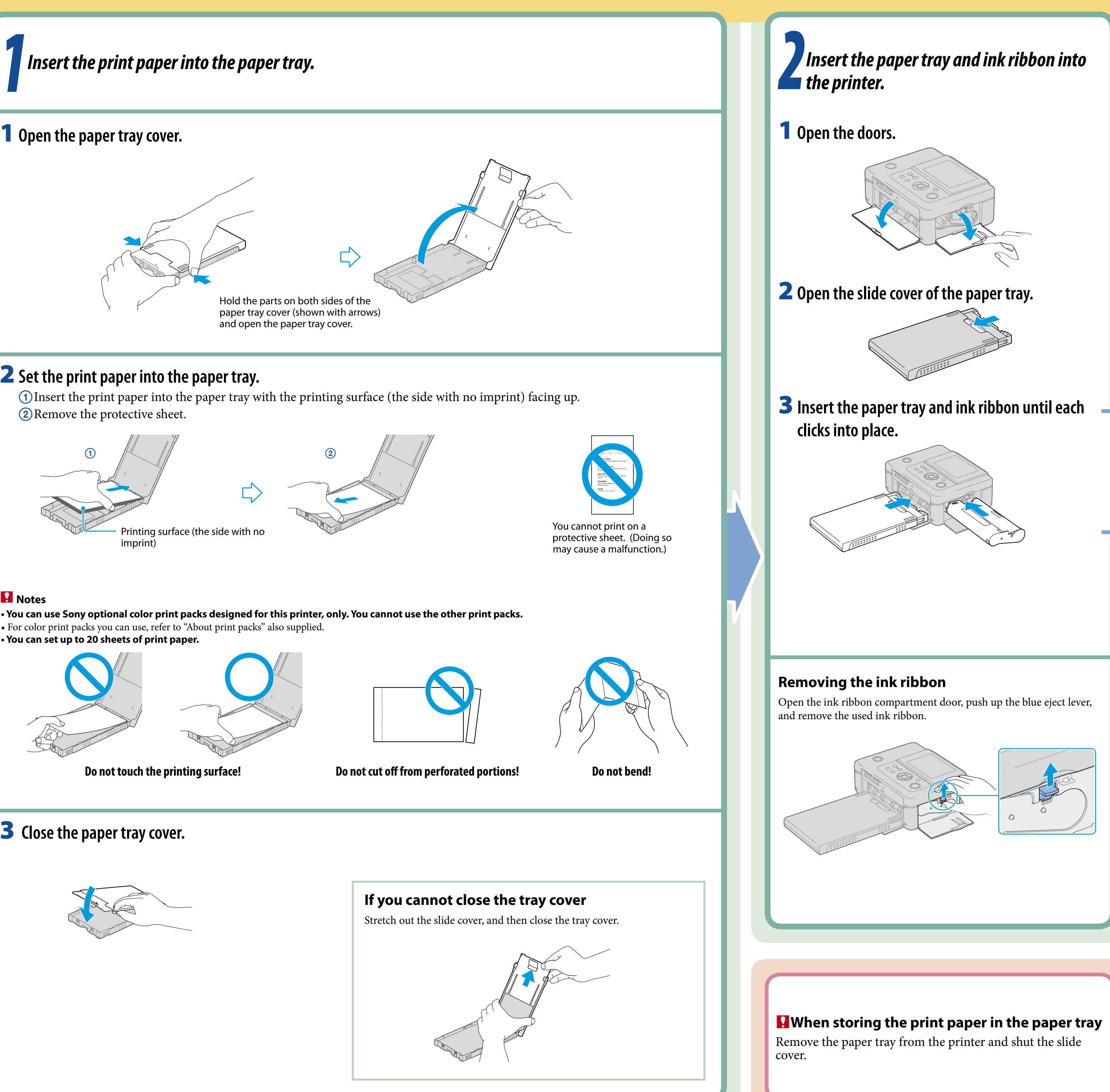

#### Notes

- For color print packs you can use, refer to "About print packs" also supplied.
- You can set up to 20 sheets of print paper.

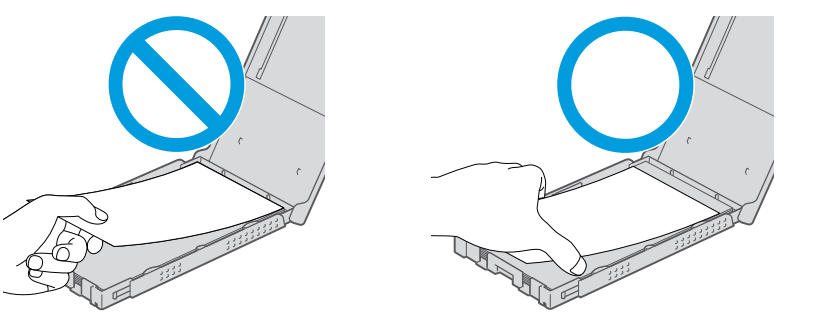

# **3** Close the paper tray cover.

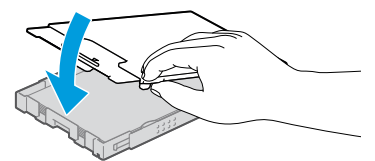

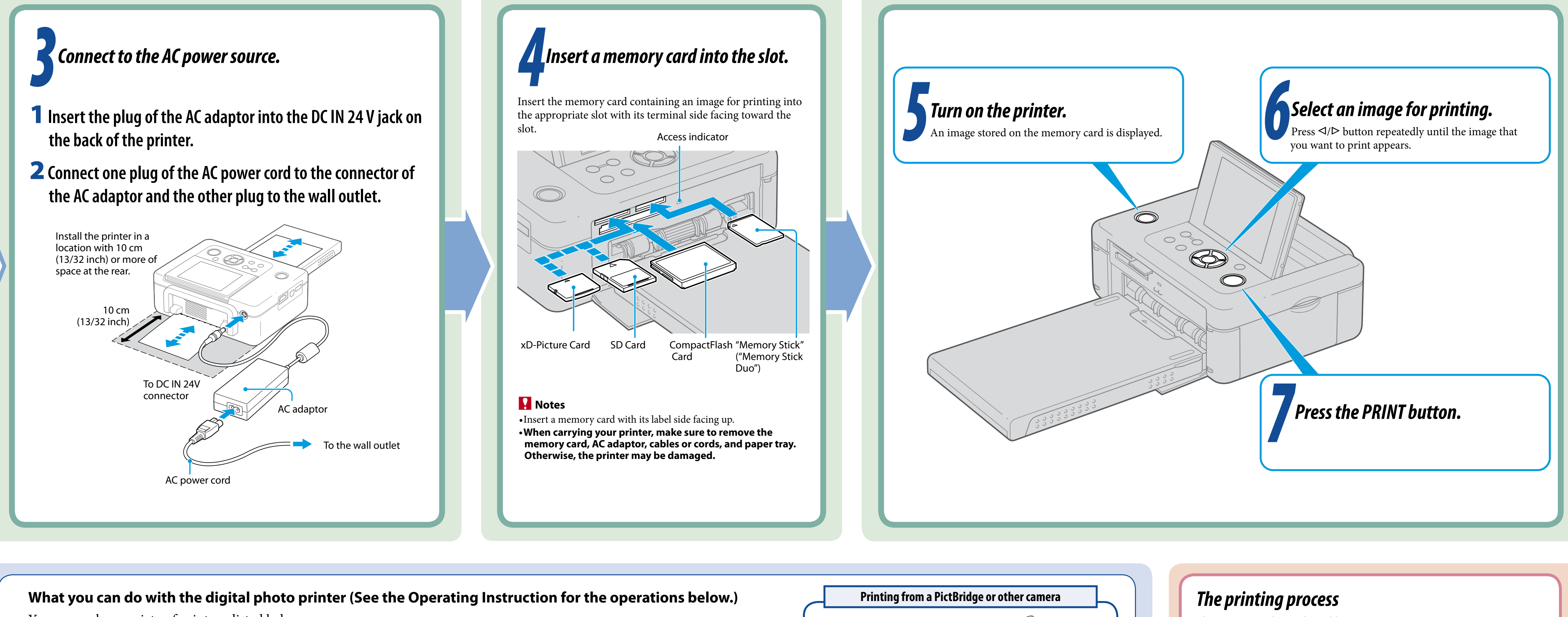

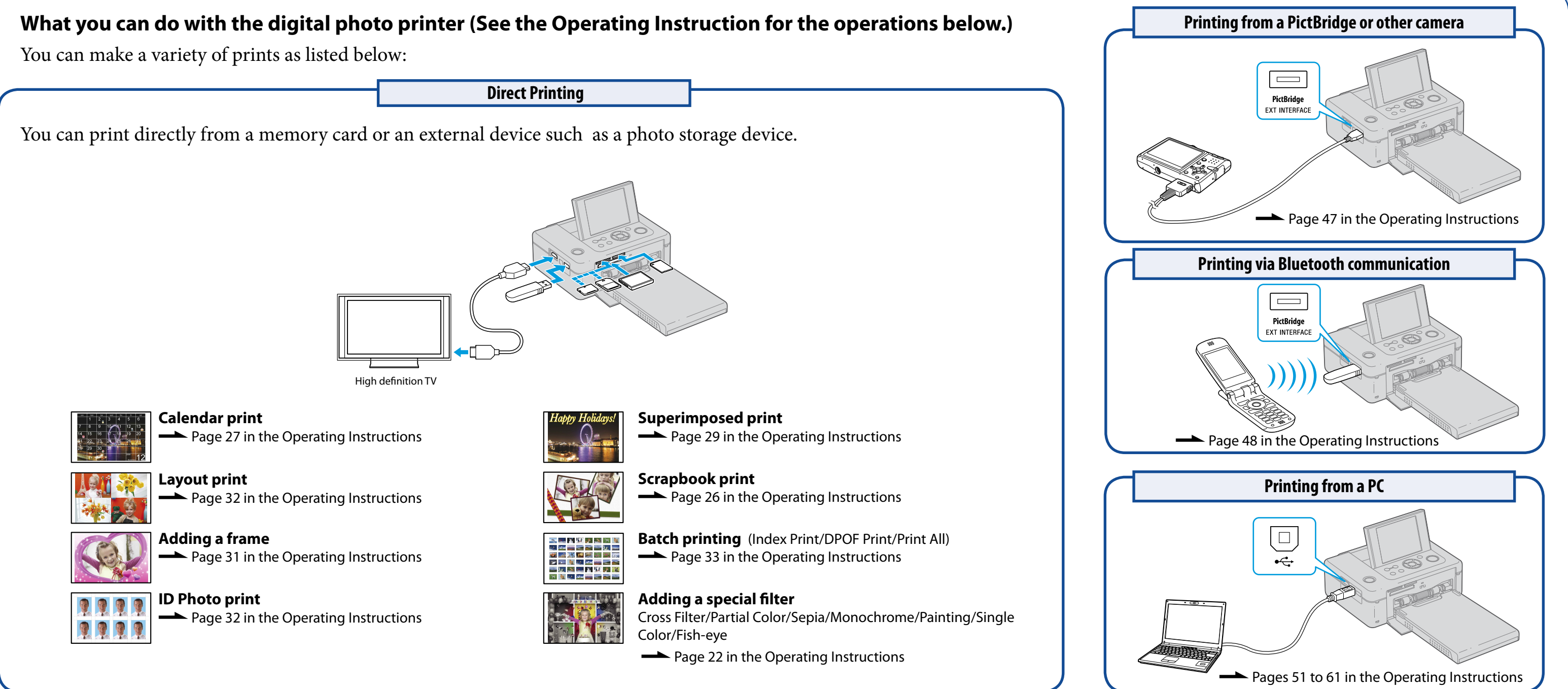

The printer employs a dye sublimation printing system. In this printing system, the thermal print head heats up as it passes over the yellow, magenta, and then cyan layer of the ink ribbon, causing the dyes to vaporize and permeate the surface of the print paper. Then the final cycle lays a laminate layer as an overcoating to protect the printed surface:

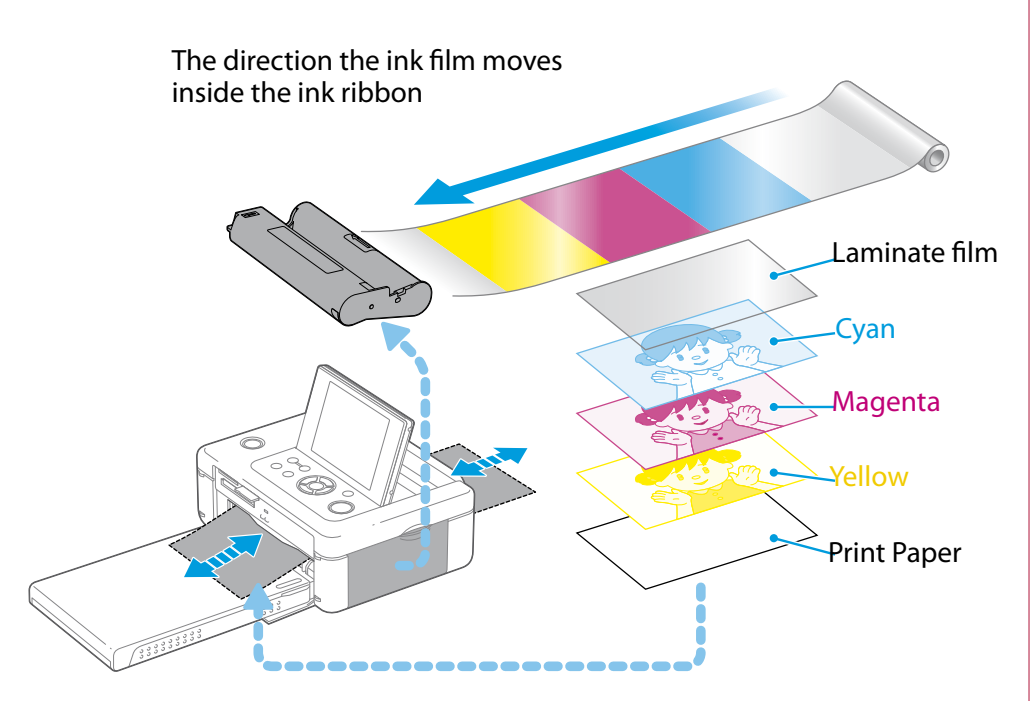

#### **Notes**

- The ink ribbon cannot be reused. After you print 40 sheets of print paper, the ink ribbon runs out. You cannot reuse it by rewinding.
- Print paper emerges from the back and front paper outlets each time a color is printed. Please wait until printing is completed and the print paper is automatically ejected onto the paper tray.